# Registro Nazionale degli Aiuti

# Vademecum per la registrazione degli aiuti di cui al Decreto del 4 dicembre 2020 del Ministero delle Infrastrutture e dei Trasporti relativo alle misure per ristorare le imprese esercenti servizi di trasporto scolastico delle perdite di fatturato derivanti dall'emergenza epidemiologica covid-19.

Il Ministero delle infrastrutture e dei trasporti ha provveduto alla registrazione nel Registro Nazionale Aiuti del regime quadro *de minimis* di cui al Decreto del 4 dicembre 2020, identificato nel Registro con il CAR 16903.

Ogni Comune che adotta un regime nel campo di applicazione di tale regime quadro registra nel "Registro Nazionale Aiuti" la Misura attuativa identificandola attraverso i codici CAR (16903 associato al regime quadro) e ID Misura Attuativa (associato al regime).

Scopo del presente documento è quello di supportare i Comuni della registrazione della Misura attuativa e degli aiuti individuali nel Registro.

La guida è dedicata ai Comuni che si affacciano per la prima volta al Registro, che non hanno già registrato la misura attuativa oggetto del vademecum o che non hanno dimestichezza con la fase di registrazione degli aiuti su RNA.

Per maggiori dettagli sulle singole fasi è possibile consultare la Guida completa disponibile della sezione 'Supporto documentale' del sito del Registro al link:

https://www.rna.gov.it/sites/PortaleRNA/it IT/documentazione tecnica.

Il Comune può contattare l'assistenza tecnica del Registro all'indirizzo <u>rna.supporto@mise.gov.it</u> nel caso di ulteriori necessità o nel caso in cui si riscontrino disallineamenti fra le procedure applicate e quelle indicate nel vademecum.

# FASE 1: Accreditamento del Comune al Registro Nazionale Aiuti

Per accreditare il Comune al Registro Nazionale Aiuti, accedere al link <u>https://www.rna.gov.it/RegistroNazionaleAiuti/faces/pages/AccreditoPage.jspx</u> (o cliccare su Registra l'Autorità Responsabile nella pagina di login) e inserire i codici identificativi del Comune, Codice IPA e Codice della AOO del Comune come risultanti presso l'Indice della PA disponibile all'indirizzo web <u>www.indicepa.gov.it</u>.

L'elenco di tutte le AOO con i relativi codici è disponibile al link <u>https://indicepa.gov.it/public-services/opendata-read-service.php?dstype=FS&filename=aoo.txt</u>.

Una volta inseriti il codice IPA e il Codice AOO, le credenziali per l'accesso al Registro sono inviate all'indirizzo email-PEC specificato in fase di accreditamento (lo stesso indirizzo PEC associato all'Area Organizzativa Omogenea del Comune presso l'Indice della PA).

Con questa utenza il Comune può creare e modificare le Misure Attuative (FASE 2). Inoltre può creare gli utenti scrittori che si occupano della registrazione degli aiuti organizzati in Uffici Gestori dei Bandi (FASE 3).

I dettagli completi delle procedure sono riportati nell'allegato '15. GUIDA TECNICA RNA – Allegato 1 - Accreditamento e Gestione Organizzazione' disponibile della sezione 'Supporto documentale' del sito al link <u>https://www.rna.gov.it/sites/PortaleRNA/it\_IT/documentazione\_tecnica</u>

# FASE 2: Registrazione dell'ufficio gestore degli aiuti e degli utenti scrittori

Il Comune, accedendo con le credenziali ricevute alla PEC dell'Autorità indicata in fase di accreditamento (FASE 1), provvede alla creazione dell'ufficio gestore degli aiuti accedendo alla sezione

"I soggetti gestori" e poi su "I miei Uffici Gestori" cliccando su "Aggiungi Ufficio Gestore" e valorizzando le informazioni per la creazione dell'ufficio, nel campo "Tipo ufficio" dovrà essere selezionata la tipologica "Ufficio Interno".

Successivamente, provvede alla creazione degli utenti scrittori che si occupano della registrazione degli aiuti accedendo alla sezione "I soggetti gestori" e poi su "I miei utenti" cliccando su "Aggiungi Utente" selezionando il ruolo di "Scrittore" e l'ufficio gestore precedentemente creato.

I dettagli completi delle procedure sono riportati nell'allegato '15. GUIDA TECNICA RNA – Allegato 1 - Accreditamento e Gestione Organizzazione' disponibile della sezione 'Supporto documentale' del sito al link <u>https://www.rna.gov.it/sites/PortaleRNA/it\_IT/documentazione\_tecnica</u>.

# FASE 3: Registrazione della Misura Attuativa e abilitazione degli utenti alla registrazione degli aiuti individuali

Il Comune, accedendo con le credenziali ricevute alla PEC dell'Autorità indicata in fase di accreditamento (FASE 1), crea la Misura Attuativa accedendo alla sezione "Le Misure di aiuto" - "Gestione Misure Attuative" cliccando su "Aggiungi Misura Attuativa".

In fase di registrazione, la Misura Attuativa dovrà essere associata all'ufficio gestore interno precedentemente creato (FASE 2) che, in qualità di Soggetto Concedente, viene così abilitato a registrare e gestire gli Aiuti Individuali per la Misura Attuativa.

I dettagli completi delle procedure sono riportati nell'allegato '16. GUIDA TECNICA RNA - ALLEGATO 2 - La registrazione e la gestione delle Misure di Aiuto e dei Bandi' disponibile della sezione 'Supporto documentale' del sito al link <u>https://www.rna.gov.it/sites/PortaleRNA/it\_IT/documentazione\_tecnica</u>.

# FASE 4: La registrazione dell'Aiuto Individuale

Per la registrazione dell'aiuto è possibile utilizzare la procedura semplificata nel caso di un aiuto concesso ad un beneficiario iscritto al Registro Imprese con un solo obiettivo e un solo strumento di aiuto. Questo tipo di aiuto appare compatibile con la maggior parte degli aiuti oggetto del presente vademecum. Nel caso si tratti di un aiuto da registrare con più obiettivi e più strumenti può essere utilizzata la procedura di registrazione standard.

Per la registrazione di un aiuto con procedura semplificata, l'utente con ruolo di Scrittore dell'ufficio gestore associato al bando (FASE 3) deve accedere alla sezione "Gli aiuti individuali" - "I miei aiuti" e inserire le informazioni preliminari richieste e cliccare su "INSERISCI (PROCEDURA SEMPLIFICA)". Dopo aver inserito le informazioni richieste dal sistema è possibile registrare l'aiuto cliccando sul pulsante "Convalida".

L'aiuto è registrato nello stato "Da confermare" nei limiti del massimale de minimis di cui al Regolamento 1407/2013. Qualora l'importo dell'aiuto oggetto di registrazione sia superiore all'importo concedibile, la registrazione risulterà nello stato "Rifiutata".

L'importo concedibile è visualizzabile nella Visura de minimis generata in fase di registrazione dell'aiuto e disponibile nella sezione "I miei documenti di certificazione"→"Aiuti e Visure"→"Visure Aiuti".

L'aiuto registrato con esito positivo è identificato nel Registro con il codice COR.

I provvedimenti di concessione degli aiuti individuali devono riportare l'esplicita indicazione del COR. Il codice COR va confermato entro 20 giorni dalla registrazione con l'indicazione dei riferimenti dell'atto di concessione e della data di concessione definitiva. In assenza di conferma nei termini previsti la posizione dell'aiuto individuale decade e il "Codice Concessione RNA – COR" già rilasciato risulta nello stato "Annullato da sistema" e non può essere validamente utilizzato e si considera come non apposto sugli atti che eventualmente lo riportano. E' sempre possibile verificare il concedibile de minimis di un'impresa effettuando una Visura de minimis nella sezione "Visure e Verifiche" La visura de minimis una volta generata è consultabile nella sezione "I miei documenti di certificazione"  $\rightarrow$  "Aiuti e Visure"  $\rightarrow$  "Visure Istruttorie".

I dettagli completi delle procedure sono riportati nell'allegato '17. GUIDA TECNICA RNA - ALLEGATO 3 - La registrazione e la gestione degli aiuti individuali' disponibile della sezione 'Supporto documentale' del sito al link <u>https://www.rna.gov.it/sites/PortaleRNA/it\_IT/documentazione\_tecnica</u>.

#### **GUIDA ILLUSTRATIVA**

Di seguito si riportano i passaggi fondamentali finalizzati alla registrazione nel Registro Nazionale Aiuti di un aiuto di cui del Decreto del 4 dicembre 2020

# FASE 1: Accreditamento del Comune al Registro Nazionale Aiuti

|                                                                                                    | Indirizzo E-Mail                                                                                                    |                                                                                                    | Accedere al sito<br>https://www.rna.gov.it, clicca         |
|----------------------------------------------------------------------------------------------------|----------------------------------------------------------------------------------------------------|----------------------------------------------------------------------------------------------------|------------------------------------------------------------|
|                                                                                                    |                                                                                                    | Accedi                                                                                                    | "Effettua log-in" e poi su "Regi<br>Autorità Responsabile" |
|                                                                                                    | Hai dimenticato la passwor                                                                                                    | d? Registra l'Autorità Responsabile                                                                                                    |                                                            |
|                                                                                                    | Altri m                                                                                                    | etodi di accesso                                                                                                    |                                                            |
|                                                                                                    | Accedi con Si                                                                                                    | PID Accedi con CNS                                                                                                    |                                                            |
| Per utilizzare SPID o CNS è                                                                                                    | necessario essere stati preventivamente                                                                                                    | abilitati ad accedere al Registro dall'Autorità responsabile o dal Sogget                                                                                                    | tto concedente                                             |
|                                                                                                    | Prima di premere su "Accedi co                                                                                                    | n CNS" è necessario inserire il lettore e la CNS                                                                                                    |                                                            |
|                                                                                                    |                                                                                                    |                                                                                                    |                                                            |
|                                                                                                    |                                                                                                    |                                                                                                    |                                                            |
|                                                                                                    |                                                                                                    |                                                                                                    |                                                            |
| Accreditamento dell                                                                                                    | 'Autorità responsabile delle Mis                                                                                                    | sure di Aiuto al Registro Nazionale Aiuti                                                                                                    |                                                            |
| Accreditamento dell<br>Richiesta di registr                                                                                                    | "Autorità responsabile delle Mis<br>azione                                                                                                    | sure di Aiuto al Registro Nazionale Aiuti                                                                                                    |                                                            |
| Accreditamento dell<br>Richiesta di registi<br>In questa ezzone è possibile<br>Per procetere alla registrazioni<br>Par manori informazioni                                                                                                    | l'Autorità responsabile delle Mis<br>azione<br>e) encessario inserire II codice IPA e II codice e<br>e è necessario inserire II codice IPA e II codice e<br>unortati a car te anticrarone a la encetto consulta                                                                                                    | sure di Aiuto al Registro Nazionale Aiuti<br>mministrazione al Registro Nazionale Aiuti come Autorità Responsabile di Misure di Ai<br>916 AOO rifusciati darinduce PA per l'Ente che si intende registrare come Autorità Res                                                                                                    | luto.<br>ponsabile delle Misure di Aluto.                  |
| Accreditamento dell<br>Richiesta di registi<br>In questa sezione è possibile<br>Per procedere alla registrazioni<br>Per maggori informazioni sull<br>* Codice IPA c_g951                                                                                                    | l <sup>1</sup> Autorità responsabile delle Mis<br>azione<br>egistrare un'Area Organizzativa di una Pubblica A<br>le è necessario inserire il Codice IPA e il Codice di<br>i modalità per la registrazione al Registro consulta                                                                                                    | sure di Aiuto al Registro Nazionale Aiuti<br>mministrazione al Registro Nazionale Aiuti come Autorità Responsabile di Misure di Ai<br>ella AOO ritasciati dall'indice PA per l'Ente che si intende registrare come Autorità Res<br>re la Guida al Registro – Sezione Accreditamento.                                                                                                    | iuto.<br>ponsable delle Misure di Aluto.                   |
| Accreditamento dell<br>Richiesta di regista<br>Per procedere ala registrazio<br>Per maggiori informazioni suli<br>* Codice IPA c_g951<br>* Codice AOO                                                                                                    | l'Autorità responsabile delle Mi:<br>razione<br>egistrare un'Area Organizzativa di una Pubblica A<br>le è necessario inserire il Codice IPA e il Codice di<br>e è necessario inserire il Codice IPA e il Codice di<br>indodalità per i a registrazione al Registro consulta                                                                                                    | sure di Aiuto al Registro Nazionale Aiuti<br>mministrazione al Registro Nazionale Autorità Responsabile di Misure di A<br>ela AOO miascala datimice PA per l'Ente che si intende registrare come Autorità Res<br>re la Guida al Registro – Sezone Accretitamento.                                                                                                    | luto.<br>ponsabile delle Misure di Aluto.                  |
| Accreditamento dell<br>Richiesta di regista<br>Per procedere ala registrazo<br>Per maggiori informazioni sult<br>* Codice IPA c_g951<br>* Codice AOO UFC0H7                                                                                                    | l'Autorità responsabile delle Mi:<br>"azione<br>registrare unArea Organizzativa di una Pubblica A<br>te è necessario tenere il Codice di PA e il Codice di<br>modalità per la registrazione al Registro consulta                                                                                                    | sure di Aiuto al Registro Nazionale Aiuti mministrazione al Registro Nazionale Autorià Responsabile di Misure di Ai ela AOO ritascati darindice PA per l'Ettle che si infende registrare come Autorià Res re la Guida al Registro – Sezone Accreditamento. Inserire i codici IPA e AOO precedentemente individuati e il                                                                           | luto.<br>ponsabile delle Misure di Aluto.                  |
| Accreditamento dell<br>Richiesta di registr<br>In guesta scione è possible<br>Per procedere ala registrazo<br>Per maggiori informazioni suli<br>* Codice IPA c_g951<br>* Codice AOO UFC0H7                                                                                                    | Autorità responsabile delle Mi:  azione  upistrare Organizzitiva di una Pubblica A  e de coessani carteri la Codice Id PA e il Codice di  codalità per la registrazione al Registro consulta  C Rigenera Captcha                                                                                                    | sure di Aluto al Registro Nazionale Aluti<br>mministrazione al Registro Nazionale Aluti come Autorià Responsabile di Misure di Al<br>ela AOO riascati darindice PA per l'Ente che si intende registrare come Autorià Res<br>re la Guida al Registro – Sezione Accreditamento.<br>Inserrire i codici IPA e AOO<br>precedentemente individuati e il<br>codice CAPTCHA e cliccare su                 | luto.<br>ponsabile delle Misure di Aluto.                  |
| Accreditamento dell<br>Richiesta di regista<br>In questa sezione è possible<br>Per procedere ala registrazio<br>Per maggiori Informazioni suli<br>* Codice IPA<br>c.g951<br>Codice AOO<br>UFC0H7                                                                                                    | PAutorità responsabile delle Mi: razione registrare un'Area Organizzativa di una Pubblica A e necessani onere il Codoce della Pe ul codace di e modalità per la registrazione al Registro consulta consulta consu                                                                                                    | sure di Aluto al Registro Nazionale Aluti<br>mministrazione al Registro Nazionale Aluti come Autorià Responsabile di Misure di Al<br>ela AOO riascati dall'indice PA per l'Ente che si intende registrare come Autorià Res<br>re la Guida al Registro – Sezione Accreditamento.<br>Inserrire i codici IPA e AOO<br>precedentemente individuati e il<br>codice CAPTCHA e cliccare su<br>"Avanti"   | into.<br>ponsabile delle Misure di Aluto.                  |
| Accreditamento dell<br>Richiesta di registr<br>In questa sezione è possible<br>Per maggiori informazioni suli<br>* Codice IPA<br>c.g951<br>* Codice IPA<br>c.g951<br>• Codice AOO<br>UFCOH7<br>• 0.00 / 0.02                                                                                                    | l'Autorità responsabile delle Mi:<br>razione<br>legistrare unArea Organizzativa di una Pubbica A<br>e necesani osterie I Codice di PA el Codice di<br>e modalità per la registrazione al Registro consulta<br>C Rigenera Captcha<br>() :                                                                                                    | sure di Aluto al Registro Nazionale Aluti<br>mministrazione al Registro Nazionale Aluti come Autorià Responsabile di Misure di Al<br>ela AOO riasciati dall'indice PA per l'Ente che si intende registrare come Autorià Res<br>re la Guida al Registro – Sezione Accreditamento.<br>Inserrire i codici IPA e AOO<br>precedentemente individuati e il<br>codice CAPTCHA e cliccare su<br>"Avanti". | luto.<br>ponsabile delle Misure di Alulo.                  |
| Accreditamento dell<br>Richiesta di regista<br>In guesta sezione è possible<br>Per procedere ala registrazio<br>Per maggiori informazioni suli<br>* Codice IPA c.g951<br>* Codice IPA c.g951<br>* COdice IPA c.g951<br>* Codice IPA c.g951<br>* Codice IPA c.g951<br>* Codice IPA c.g951<br>* Codice IPA c.g951<br>* Codice IPA c.g951<br>* C.g951<br>* C.g951<br>* | l'Autorità responsabile delle Mi:<br>razione<br>registrare unArea Organizativa di una Pubbica A<br>e necesario inserire il Codice de<br>e modalità per la registrazione al Registro consulta<br>consulta<br>consul | sure di Aluto al Registro Nazionale Aluti<br>mministrazione al Registro Nazionale Aluti come Autorià Responsabile di Misure di Al<br>ela AOO riascati datindice PA per l'Ente che si intende registrare come Autorià Res<br>re la Guida al Registro – Sezione Accreditamento.<br>Inserrire i codici IPA e AOO<br>precedentemente individuati e il<br>codice CAPTCHA e cliccare su<br>"Avanti".    | luto.<br>ponsabile delle Misure di Aluto.                  |

E' possibile ricercare i codici identificativi del Comune necessari all'accreditamento in RNA nel file contenente l'elenco di tutte le AOO della Pubblica Amministrazione disponibile al link <u>https://indicepa.gov.it/public-services/opendata-read-service.php?dstype=FS&filename=aoo.txt</u> oppure ricercando l'AOO del Comune sul sito www.indicepa.gov.it.

# FASE 2: Registrazione dell'ufficio gestore degli aiuti e degli utenti scrittori

Il Comune, accedendo con le credenziali ricevute alla PEC dell'Autorità indicata in fase di accreditamento (FASE 1) accede alla sezione "I soggetti gestori" → "I miei Uffici Gestori" e clicca su "Aggiungi Ufficio Gestore".

| Ente di Riferimento                          | c o951 Comune di Pozzaolia Sabina                                             | ×     |                                         |                                                          |
|----------------------------------------------|-------------------------------------------------------------------------------|-------|-----------------------------------------|----------------------------------------------------------|
| Autorità Responsabile                        | c_g951 UFC0H7                                                                 | ~     | Valorizzare le                          | informazioni per la                                      |
| * Tipo Ufficio                               | Ufficio Interno 🗸                                                             |       | creazione dell'u                        | ufficio indicando nel                                    |
| * Codice Ufficio Gestore                     | UFC0H7                                                                        |       | campo "l'ipo utfic<br>Interno" e clicca | cio" la tipologica "Ufficio<br>ire poi su 'Salva Ufficio |
| * Denominazione Completa dell'Ufficio        | Ufficio ragioneria                                                            |       | Gestore'.                               |                                                          |
| * Email Ufficio                              | esempioemailufficid@dominio.it                                                |       |                                         |                                                          |
| * Telefono Ufficio                           | 0081245766                                                                    |       |                                         |                                                          |
| * Sezione Trasparenza Normativa Nazionale    | O Non disponibile Disponibile                                                 |       |                                         |                                                          |
| Link Sezione Trasparenza Normativa Nazionale | https://asp.urbi.it/urbi/progs/urp/ur1UR018.sto?DB_NAME=n80144&NodoSel=47&hea | derA1 |                                         |                                                          |
|                                              |                                                                               |       |                                         |                                                          |

Per creare un utente scrittore per la registrazione degli aiuti accedere alla sezione "I soggetti gestori" - "I miei utenti" e cliccare su "Aggiungi Utente".

| Dettagli Utente<br>Username<br>* Nome<br>* Cognome<br>* Codice Fiscale<br>* Email | esempioemali@dominio.it<br>Nome utente<br>Cognome utente<br>XXXXYYY004604800X<br>exempioemali@dominio.it |                                          | Valorizzare le informazioni per la creazione<br>dell'utente e selezionare Scrittore UG nel campo<br>"Tipo ruolo" e l'ufficio gestore precedentemente<br>creato e cliccare su "Salva utente" |
|-----------------------------------------------------------------------------------|----------------------------------------------------------------------------------------------------|------------------------------------------|----------------------------------------------------------------------------------------------------|
| * PEC<br>Telefono<br>Ruoli dell'Uten<br>Agaznese e roza der<br>Tipo Ruolo         | No •<br>te<br>Identific La Lagantia dei Ruon è d<br>Identificativo Ufficio                               | Nguntaka al Ink a fina gagita<br>Utikido | Againnyi fuolo Etmine                                                                                                    |
| Softwa UQ                                                                         | ₩ 8124                                                                                                   | Uticio rapionerta (ACO_TEST - ENTE_TEST) | 8                                                                                                    |

# FASE 3: Registrazione della Misura Attuativa e abilitazione degli utenti alla registrazione degli aiuti individuali

L'Amministratore Autorità, con le credenziali ricevute alla PEC indicata in fase di accreditamento crea la Misura Attuativa accedendo alla sezione "Le Misure di aiuto"  $\rightarrow$  "Gestione Misure Attuative" e cliccare sul pulsante "Aggiungi Misura Attuativa".

| Jati Misura Attuativa                                                                                    |                                                                                                    |                                                                                                    |                                                                              |
|----------------------------------------------------------------------------------------------------|----------------------------------------------------------------------------------------------------|----------------------------------------------------------------------------------------------------|------------------------------------------------------------------------------|
| Id Misura Attuativa 10713                                                                                |                                                                                                    |                                                                                                    | Transford 11 Attacks doll                                                    |
| * Titolo Misura Attuativa Misure per ristorar                                                            | e le imprese esercenti servizi di trasporto sco                                                                                                    | plastico delle perdite di fatturato derivanti dall'emergenza                                                                                                    | Misura Attuativa                                                             |
| Dati Misura Quadro<br>CAR<br>* Titolo Misura Quadro                                                      | Selezionaro<br>identificata                                                                                                    | e la Misura Quadro<br>a dal CAR 16903                                                                                                    |                                                                              |
| Altre Informazioni Misura Attuati<br>* Link al testo integrale della misura attuativa<br>* Stanziamento. | iva                                                                                                    | Nel campo "E<br>Norma" selezion<br>con il codice nor                                                                                                    | Denominazione<br>nare la norma<br>rma 24531                                  |
| * Tipo Procedura                                                                                         |                                                                                                    |                                                                                                    |                                                                              |
|                                                                                                    |                                                                                                    |                                                                                                    |                                                                              |
| * Denominazione Norma                                                                                    | Misure per ristorare le imp<br>Selezionare la base giuridica che istituisce la                                                                                                | prese esercenti servizi di trasporto scolastico delle perdite di fatturato deriva<br>I Misura Attuativa; se assente nell'elenco provvedere ad aggiungere la base                                                                                | nti dall'emergenza epidemiologica COVID-19<br>giuridica nella sezione Norme. |
| * Denominazione Norma<br>* Ufficio Gestore                                                               | Misure per ristorare le imp<br>Selezionare la base giuridica che istituisce la<br>Ufficio ragioneria (AOO_TEST - ENTE_TES                                                     | prese esercenti servizi di trasporto scolastico delle perdite di fatturato deriva<br>I Misura Altualiva; se assente nell'elenco provvedere ad aggiungere la base<br>3T).                                                                        | nti dall'emergenza epidemiologica COVID-19<br>giuridica nella sezione Norme. |
| * Denominazione Norma<br>* Utficio Gestore                                                               | Misure per ristorare le imp<br>Selezionare la base giuridica che istituisce la<br>Utficio ragioneria (AOO_TEST - ENTE_TES<br>Utficio responsabile della registrazione degli a | prese esercenti servizi di trasporto scolastico delle perdite di fatturato deriva<br>Misura Attuativa; se assente nell'elenco provvedere ad aggiungere la base<br>37) v<br>aluti per questa misura attuativa.                                   | nti dall'emergenza epidemiologica COVID-19<br>giuridica nella sezione Norme. |
| * Denominazione Norma<br>* Ufficio Gestore<br>* Funzionario Responsabile                                 | Misure per ristorare le imp<br>Selezionare la base gluridica che istituisce la<br>Ufficio ragioneria (AOO_TEST - ENTE_TES<br>Ufficio responsabile della registrazione degli a | prese esercenti servizi di trasporto scolastico delle perdete di fatturato deriva<br>Misura Attuativa; se assente nell'elenco provvedere ad aggiungere la base<br>317)<br>aluti per questa misura attuativa.                                    | nti dall'emergenza epidemiologica COVID-19<br>giuridica nella sezione Norme. |
| * Denominazione Norma<br>* Utficio Gestore<br>* Funzionario Responsabile<br>Data Pubblicazione Gazzetta  | Misure per ristorare le im;<br>Selezionare la base gluridica che istituisce la<br>Utilico ragioneria (AOO_TEST - ENTE_TES<br>Utilico responsabile della registrazione degli a | prese esercenti servizi di trasporto scolastico delle perdete di fatturato deriva<br>Misura Attuativa; se assente nell'elenco provvedere ad aggiungere la base<br>ST) vi<br>aluti per questa misura attuativa.<br>Numero Pubblicazione Gazzetta | nti dall'emergenza epidemiologica COVID-19<br>giuridica nella sezione Norme. |

# FASE 4: La registrazione dell'Aiuto Individuale<sup>1</sup>

L' utente scrittore accede alla sezione "Gli aiuti individuali"  $\rightarrow$  "I miei aiuti".

| Registrazione nuovo aiuto individuale                                                  | Selezionare la Misura quadro, la<br>e la tipologia di procedimento                                                                                               | Misura Attuativa<br>o "de minimis" e                            |                                                                                                    |  |
|----------------------------------------------------------------------------------------|----------------------------------------------------------------------------------------------------|-----------------------------------------------------------------|----------------------------------------------------------------------------------------------------|--|
| Selezionare la Misura e il relativo Bando. In caso di assenza procedere con la Misura* | Tipologia di soggetto benef<br>iscritta al Registro delle imprese                                                                                                | iciario "Impresa<br>".                                          | Inserire l'identificativo Aiuto del<br>soggetto concedente (Codice locale<br>dell'aiuto fornito dal Soggetto |  |
| Misura (7366) MISURE PER RISTORARE LE IMPRESE ESERCENTI<br>Bando/Misura attuativa*     | TRASPORTO SCOLASTICO DELLE PERDITE DI FAITURATO DA COVID-2019                                                                                                    |                                                                 | Gestore per identificare<br>univocamente la registrazione                                                    |  |
| Id:(10714) Misure per ristorare le imprese esercenti servizi di tras                   | 14(10714) Misure per ristorare le imprese esercienti servizi di trasporto scolastico delle perdite di fatturato derivanti dall'emergenza epidemiologica COVID-19 |                                                                 |                                                                                                    |  |
| Tipologia di Procedimento Oggetto di Registrazione*                                    |                                                                                                    | Identificativo Aiuto del Soggetto Concedente*                   | soggetto beneficiario. Quindi                                                                                |  |
| De Minimis                                                                             | ~                                                                                                    | Codice 1                                                        | CIICCAFE SU INSERISCI                                                                                        |  |
| Tipologia del Soggetto Beneficiario*                                                   |                                                                                                    | Codice Fiscale Beneficiario*                                    | nel caso di aiuto concesso su un                                                                             |  |
| Impresa iscritta al Registro Imprese (con sede legale o sede secon                     | daria in Italia)                                                                                                    | 1                                                               | solo obiettivo e strumento.                                                                                  |  |
| O L'inserimento con procedura semplificata e applicabile esclusivar                    | nente alla registrazione di un aiuto con una sola componente, un solo strumenti                                                                                  | di aiuto, il cui beneficiario sia iscritto al Registro Imprese. |                                                                                                    |  |

<sup>&</sup>lt;sup>11</sup> L'inserimento con procedura semplificata è applicabile esclusivamente alla registrazione di un aiuto per un beneficiario iscritto al Registro Imprese con un solo obiettivo e un solo strumento di aiuto. Nel caso si tratti di un aiuto con più obiettivi e più strumenti può essere utilizzata la procedura di registrazione standard.

| lo/Misura Attuauvalloji: D/CM doi 24 settembre 2020 Apartozone, termini, modalita di accesso e rendico<br>tificativo Aluto: Identificativo_1<br>presa Unica - Fonte "Soggetto Concedente"                                                                                                    | tributi ai comuni delle aree interne, a valere sul fi<br>ntazione dei contributi ai comuni delle aree interi<br>interiore dei contributi ai comuni delle aree interiore<br>interiore della della della della della della della della della della della della della della della della della<br>della della della della della della della della della della della della della della della della della della della<br>della della della della della della della della della della della della della della della della della della della della della della della della della della della della della della della della della della della della<br>della della della<br>della della | Fond<br>In questa sezione d<br>impresa unica col<br>Regolamento UE de<br>proposti dal Registi                                                                                                    | ovranno essere indicati i sogget<br>soggetto beneficiario come<br>e minimis 1407/2013. Selezionar<br>ro imprese oppure cliccare sul                                                                                       | ti che costituiscono<br>da definizione del<br>e tra i codici fiscali<br>pulsante 'Aggiungi                                |
|----------------------------------------------------------------------------------------------------|----------------------------------------------------------------------------------------------------|----------------------------------------------------------------------------------------------------|----------------------------------------------------------------------------------------------------|----------------------------------------------------------------------------------------------------|
| Inserire l'elenco dei soggetti che costituiscono Impresa Unica con il Soggetto Beneficiario.                                                                                                    |                                                                                                    | Soggetto' per inseri                                                                                                    | re manualmente le informazion                                                                                                    | in possesso.                                                                                                    |
| ndice Fiscale                                                                                                    | Denominazione                                                                                                    |                                                                                                    |                                                                                                    |                                                                                                    |
|                                                                                                    | No data a                                                                                                    | available in table                                                                                                    |                                                                                                    |                                                                                                    |
|                                                                                                    |                                                                                                    |                                                                                                    | SCEGLI DA REGISTA                                                                                                    | O IMPRESE AGGIUNGI SOGGETTO                                                                                               |
| Lu acco di "Lumunos issuitte el Docistro Lumuno                                                                                                    | so" la informazioni and                                                                                                    | a grafi sh s                                                                                                    |                                                                                                    |                                                                                                    |
| sono acquisite dal Registro Imprese e devo                                                                                                    | no essere integrate da                                                                                                    | all'utente                                                                                                    |                                                                                                    | Beneficiario                                                                                                    |
| specificando la Dimensione dell'impresa e la d                                                                                                    | ata di fine esercizio fina                                                                                                    | inziario.                                                                                                    |                                                                                                    | Progetto                                                                                                    |
|                                                                                                    |                                                                                                    |                                                                                                    |                                                                                                    |                                                                                                    |
|                                                                                                    |                                                                                                    |                                                                                                    | SCEGLI DA REGISTRO IMPRESE AG                                                                                                    | SUNGI SUGGETTU Dati Concessione                                                                                           |
| Reneficiario                                                                                                    |                                                                                                    |                                                                                                    |                                                                                                    | Localizzationi                                                                                                    |
| Codine Fiscale: CSMPTR651 03E0514                                                                                                    | Deno                                                                                                    | minazione Reneficiario: CUSUMANO PIETRO                                                                                                    |                                                                                                    |                                                                                                    |
| Forma Giuridica: IMPRESA INDIVIDUALE                                                                                                    | Attivi                                                                                                    | ità prevalente: 03.11                                                                                                    |                                                                                                    | LUSU<br>With Control of the                                                                                               |
| Regione: Sicilia                                                                                                    | Provir                                                                                                    | incia: Trapani                                                                                                    |                                                                                                    | Lomponente                                                                                                    |
| Cap: 91026                                                                                                    | Indiriz                                                                                                    | ILLOW VIN THOUHWICKTU /                                                                                                    |                                                                                                    | Strumente                                                                                                    |
| Dimensione Impresa*                                                                                                    | Fine E                                                                                                    | Esercizio Finanziario *                                                                                                    |                                                                                                    | J≠ <sup>e</sup> Comprimi tutto                                                                                            |
| Microimpresa                                                                                                    | ✓ 31.                                                                                                    | 1/12                                                                                                    |                                                                                                    | 🖉 🖌 Espandi tutto                                                                                                    |
| · · · · · · · · · · · · · · · · · · ·                                                                                                    |                                                                                                    |                                                                                                    |                                                                                                    |                                                                                                    |
| itto                                                                                                    |                                                                                                    | espander<br>delle pro                                                                                                    | e il contenuto delle diverse sezi<br>prie esigenze.                                                                                                    | oni a seconda                                                                                                    |
| o Progetto*                                                                                                    |                                                                                                    | Descrizione Progetto*                                                                                                    |                                                                                                    |                                                                                                    |
| storare le imprese esercenti i servizi di trasporto scolastico delle perdite di fatturato subite, nel                                                                                                    | periodo intercorso                                                                                                    | Ristorare le imprese esercenti i servizi di                                                                                                    | trasporto scolastico delle perdite di fatturato subite, nel pe                                                                                                    | riodo intercorso                                                                                                    |
| alla sospensione dei servizi e fino al termine dell'anno scolastico 2019/2020, a causa dell'emerj                                                                                                    | zenza epidemiologica da COVID-19                                                                                                    | dalla sospensione dei servizi e fino al ter                                                                                                    | mine dell'anno scolastico 2019/2020, a causa dell'emerger                                                                                                    | za epidemiologica da CUVID-19                                                                                             |
| sificazione del Progetto (Natura - Tipologia CUP)*                                                                                                    |                                                                                                    | Codice Locale Progetto*                                                                                                    |                                                                                                    |                                                                                                    |
|                                                                                                    | *                                                                                                    | Codice 1                                                                                                    | Compilare i dati richies                                                                                                    | ti e indicare il                                                                                                    |
| Domanda                                                                                                    |                                                                                                    |                                                                                                    | Codice locale del pro                                                                                                    | agetto (codice                                                                                                    |
| 3/03/2021                                                                                                    | <b>#</b>                                                                                                    |                                                                                                    | scelto dal Comune per                                                                                                    | identificare il                                                                                                    |
| a inizio Progetto*                                                                                                    |                                                                                                    | Data fine Progetto*                                                                                                    | progetto)                                                                                                    |                                                                                                    |
| 0/03/2021                                                                                                    | Ť                                                                                                    | 25/03/2021                                                                                                    |                                                                                                    |                                                                                                    |
| Trasparenza Nazionale                                                                                                    |                                                                                                    | Flag Notifica Elaborazione Richiesta*                                                                                                    |                                                                                                    |                                                                                                    |
|                                                                                                    |                                                                                                    | IND IND                                                                                                    | 0.5                                                                                                    |                                                                                                    |
|                                                                                                    |                                                                                                    |                                                                                                    |                                                                                                    |                                                                                                    |
|                                                                                                    |                                                                                                    |                                                                                                    |                                                                                                    |                                                                                                    |
| •                                                                                                    |                                                                                                    |                                                                                                    |                                                                                                    |                                                                                                    |
|                                                                                                    |                                                                                                    |                                                                                                    |                                                                                                    |                                                                                                    |
| Indicare "SI" per l'aiuto subordinato all'emanaz                                                                                                    | zione di un                                                                                                    |                                                                                                    |                                                                                                    |                                                                                                    |
| Indicare "SI" per l'aiuto subordinato all'emanaz<br>provvedimento di concessione ai sensi del Regol<br>RNA                                                                                                    | zione di un<br>amento del                                                                                                    |                                                                                                    |                                                                                                    |                                                                                                    |
| Indicare "SI" per l'aiuto subordinato all'emanaz<br>provvedimento di concessione ai sensi del Regol<br>RNA<br>della concessione                                                                                                    | zione di un<br>amento del                                                                                                    |                                                                                                    |                                                                                                    |                                                                                                    |
| Indicare "SI" per l'aiuto subordinato all'emanaz<br>provvedimento di concessione ai sensi del Rego<br>RNA<br>idella concessione<br>o Aluto<br>Sandard                                                                                                    | zione di un<br>amento del                                                                                                    |                                                                                                    |                                                                                                    |                                                                                                    |
| Indicare "SI" per l'aiuto subordinato all'emana:<br>provvedimento di concessione ai sensi del Rego<br>RNA<br>idella concessione<br>to Aiuto<br>Sandari<br>o to subordinato all'emanazione di provvedimenti di Con- enet<br>o to                                                                                                    | zione di un<br>amento del                                                                                                    | Data Concessione                                                                                                    |                                                                                                    |                                                                                                    |
| Indicare "SI" per l'aiuto subordinato all'emana:<br>provvedimento di concessione ai sensi del Rego<br>RNA<br>i della concessione<br>so luto<br>Sondard<br>uto subodinato all'emanazione di provedimenti di Concessione<br>o No:                                                                                                    | zione di un<br>lamento del                                                                                                    | Data Concessione                                                                                                    |                                                                                                    | ă                                                                                                    |
| Indicare "SI" per l'aiuto subordinato all'emana:<br>provvedimento di concessione ai sensi del Rego<br>RNA<br>idella concessione<br>os faito<br>Sandard<br>oto subordinato all'emanazione di provedimenti di Congressione<br>on to concessione                                                                                                    | zione di un<br>lamento del                                                                                                    | Data Concessione     Link Atto Concessione                                                                                                    |                                                                                                    | <b></b>                                                                                                    |
| Indicare "SI" per l'aiuto subordinato all'emana:<br>provvedimento di concessione ai sensi del Rego<br>RNA<br>idella concessione<br>Sandard<br>de subordinato all'emanazione di provvedimenti di Concessione<br>O No                                                                                                    | zione di un<br>lamento del                                                                                                    | Data Concessione Link Atto Concessione                                                                                                    |                                                                                                    |                                                                                                    |
| Indicare "SI" per l'aiuto subordinato all'emana:<br>provvedimento di concessione ai sensi del Rego<br>RNA<br>Idela concessione<br>soluto<br>Sandad<br>do subordinato all'emanazione di provedimenti di Contenti<br>O Ro                                                                                                    | zione di un<br>lamento del                                                                                                    | Data Concessione     Link Atto Concessione                                                                                                    |                                                                                                    | <b>3</b>                                                                                                    |
| Indicare "SI" per l'aiuto subordinato all'emana:<br>provvedimento di concessione ai sensi del Rego<br>RNA<br>della concessione<br>okito<br>Standad<br>o to subordinato all'emanazione di provedimenti di Con-rne"<br>o Ro                                                                                                    | zione di un<br>lamento del                                                                                                    | Data Concessione     Link Atto Concessione                                                                                                    |                                                                                                    | <b>±</b>                                                                                                    |
| Indicare "SI" per l'aiuto subordinato all'emana:<br>provvedimento di concessione ai sensi del Rego<br>RNA<br>della concessione<br>o Aluto<br>Sandard<br>to subordinato all'emanazione di provvedimenti di Concessione<br>o No<br>o Concessione<br>si o Concessione<br>Indica<br>verifici<br>de mi<br>data p                                                                                                    | zione di un<br>lamento del<br><sup>2</sup> Auto Concesso prima del 12/08/2017<br>are la data di concessi<br>che di cui al Regolament<br>nimis la data effettiva o<br>prevista indicata qui (ma                                                                                                    | O Data Concessione<br>Unix Atto Concessione<br>ione rispetto alla quale<br>to. Attenzione: In fase di<br>di Concessione non può<br>na solo uguale o successiva                                    | vengono effettuate le<br>conferma, per gli aiuti<br>essere precedente alla<br>a)                                                                                                    |                                                                                                    |
| Indicare "SI" per l'aiuto subordinato all'emana<br>provvedimento di concessione ai sensi del Rego<br>RNA<br>Idella concessione<br>Standard<br>de valordinato all'emanazione di provvedimenti di Cometto<br>Standard<br>o to concessione<br>rmazioni CUP<br>Indice<br>verifici<br>de mi<br>data p                                                                                                    | zione di un<br>lamento del<br><sup>2</sup> Auto Concesso prima del 12/08/2017<br>are la data di concessi<br>che di cui al Regolament<br>nimis la data effettiva o<br>prevista indicata qui (ma                                                                                                    | • Data Concessione<br>Link Atto Concessione<br>too. Attenzione: In fase di<br>di Concessione non può<br>la solo uguale o successiva                                                               | vengono effettuate le<br>conferma, per gli aiuti<br>essere precedente alla<br>a)                                                                                                    | 8                                                                                                    |
| Indicare "SI" per l'aiuto subordinato all'emana:<br>provvedimento di concessione ai sensi del Rego<br>RNA<br>Idela concessione<br>Standard<br>to subordimentato all'emanazione di provvedimenti di Comme<br>Standard<br>to subordimente di provvedimenti di Comme<br>Standard<br>to concessione<br>Indica<br>rmazioni CUP<br>Indica<br>verifica<br>de mi<br>data p<br>elezionare se il CUP è stato<br>nerato preventivamente sul<br>o del CIPE registrazione                                                                                                    | zione di un<br>lamento del<br>2 Auto Concesso prima del 12/08/2017<br>are la data di concessi<br>che di cui al Regolament<br>nimis la data effettiva o<br>prevista indicata qui (ma                                                                                                    | O Data Concessione<br>Link Atto Concessione<br>to. Attenzione: In fase di<br>di Concessione non può<br>la solo uguale o successiva<br>Selezionare<br>registrazione<br>Nazionale de<br>del documen | vengono effettuate le<br>conferma, per gli aiuti<br>essere precedente alla<br>a)<br>nel caso in cui il CUP sia ri<br>dell'aiuto. Per poter richied<br>gli aiuti che opererà come sogge<br>to allegato "RNA - Guida Tecnic | thiesto tramite RNA in fas<br>ere il CUP tramite il Reg<br>to delegato seguire le indicaz<br>a - Allegato3.3 - Delega CUP |
| Indicare "SI" per l'aiuto subordinato all'emana<br>provvedimento di concessione ai sensi del Rego<br>RNA<br>Idela concessione<br>Standard<br>da subordinato all'emanazione di provvedimenti di Cometto<br>Standard<br>do subordinato all'emanazione di provvedimenti di Cometto<br>Standard<br>do subordinato all'emanazione di provvedimenti di Cometto<br>Standard<br>do subordinato all'emanazione di provvedimenti di Cometto<br>Standard<br>do subordinato all'emanazione di provvedimenti di Cometto<br>Standard<br>do subordinato all'emanazione di provvedimenti di Cometto<br>Standard<br>do subordinato all'emanazione di provvedimenti di Cometto<br>Standard<br>do subordinato all'emanazione di provvedimenti di Cometto<br>Standard<br>do subordinato all'emanazione di provvedimenti di Cometto<br>Standard<br>do subordinato all'emanazione di provvedimenti di Cometto<br>Standard<br>da subordinato all'emanazione di provvedimenti di Cometto<br>Standard<br>da subordinato all'emanazione di provvedimenti di Cometto<br>Standard<br>da subordinato all'emanazione di provvedimenti di Cometto<br>Standard<br>di subordinato all'emanazione di provvedimenti di Cometto<br>Standard<br>di subordinato all'emanazione di provvedimenti di Cometto<br>Standard<br>di subordinato all'emanazione di provvedimenti di Cometto<br>Standard<br>di subordinato all'emanazione di provvedimenti di Cometto<br>Standard<br>di subordinato all'emanazione di provvedimenti di Cometto<br>Standard<br>di subordinato all'emanazione di provvedimenti di Cometto<br>Standard<br>di subordinato all'emanazione di provvedimenti di Cometto<br>Standard<br>di subordinato all'emanazione di provvedimenti di Cometto<br>standard<br>di subordinato all'emanazione di provvedimenti di Cometto<br>standard<br>di subordinato all'emanazione di provvedimenti di Cometto<br>standard<br>di subordinato all'emanazione di provvedimenti di Cometto<br>standardone standardone standardone standardone standardone<br>di subordinato all'emanazione di subordinato all'emanazione standardone<br>di subordinato all'emanazione standardone standardone<br>di subordinato all'emanazione standardone standardone standardone<br>di subordinato all'emanazione standardone standardone standardone<br>di | zione di un<br>lamento del<br><sup>2</sup> Auto Concesso prima del 12/08/2017<br>are la data di concessi<br>che di cui al Regolament<br>nimis la data effettiva o<br>prevista indicata qui (ma                                                                                                    | O Data Concessione<br>Link Atto Concessione<br>to. Attenzione: In fase di<br>di Concessione non può<br>la solo uguale o successiva<br>Selezionare<br>registrazione<br>Nazionale de<br>del documen | vengono effettuate le<br>conferma, per gli aiuti<br>essere precedente alla<br>a)<br>nel caso in cui il CUP sia ri<br>dell'aiuto. Per poter richied<br>gli aiuti che opererà come sogge<br>to allegato "RNA - Guida Tecnio | chiesto tramite RNA in fas<br>ere il CUP tramite il Reg<br>to delegato seguire le indicar<br>a - Allegato3,3 - Delega CUP |
| Indicare "SI" per l'aiuto subordinato all'emana:<br>provvedimento di concessione ai sensi del Rego<br>RNA<br>i della concessione<br>Standard<br>uto subordinato all'emanazione di provvedimenti di Contessione<br>ormazioni CUP<br>Indice<br>verifici<br>de mi<br>data p<br>elezionare se il CUP è stato<br>enerato preventivamente sul<br>to del CIPE registrazione                                                                                                    | zione di un<br>lamento del<br><sup>2</sup> Auto Concesso prima del 12/08/2017<br>are la data di concessi<br>che di cui al Regolament<br>nimis la data effettiva o<br>prevista indicata qui (ma                                                                                                    | O Data Concessione<br>Link Atto Concessione<br>to. Attenzione: In fase di<br>di Concessione non può<br>aa solo uguale o successiva<br>Selezionare<br>registrazione<br>Nazionale de<br>del documen | vengono effettuate le<br>conferma, per gli aiuti<br>essere precedente alla<br>a)<br>nel caso in cui il CUP sia ri<br>dell'aiuto. Per poter richied<br>gli aiuti che opererà come sogge<br>to allegato "RNA - Guida Tecnio | chiesto tramite RNA in fas<br>ere il CUP tramite il Reg<br>to delegato seguire le indicaz<br>a - Allegato3.3 - Delega CUP |

| stro mazionale degli aluti di Stato             |                              |                                     |                      |                            | 🗈 Home 🛛 🧟 Sezione aiuti - 😨 Certificazioni aiuti e visi                                   |
|-------------------------------------------------|------------------------------|-------------------------------------|----------------------|----------------------------|--------------------------------------------------------------------------------------------|
|                                                 |                              | Nuova localizzazione da Registro Im | prese                |                            |                                                                                            |
|                                                 | Sigencia por la C            | NUOVA LOCALIZZAZIONE TUTTE          | LE LOCALIZZAZIONI RI |                            | Sectores Economico                                                                         |
| Denla la calimación di constituida contens" con |                              | Identificativo Gestore*             |                      |                            | Per il "Soggetto iscritto al Registro delle                                                |
| Per la localizzazione indicare i la gestore, un | $\geq$                       | ID_LOCA_1                           |                      |                            | Imprese" vengono riportate le localizzazioni                                               |
| in ma da universa la la selienzatione           |                              | Operazione Comune                   | Provincia Inc        | Indirizzo                  | dell'impresa come risultano presso il                                                      |
| in modo univoco la localizzazione.              |                              | SELEZIONA Mazara del Vallo          | TP VIA               | IA TAGLIAMENTO 7           | Registro Imprese coerenti con la misura                                                    |
| Selezionare o indicare la localizzazione        | alla richiesta del CUP. In o |                                     | CHIUDI               | enente l                   | collegata all'aiuto che si sta inserendo. E'<br>possibile aggiungere una localizzazione da |
|                                                 |                              |                                     |                      |                            | Registro imprese oppure inserirla                                                          |
| 10 Gestore Nazione                              | Regione                      | Comune                              | Cap Indirizzo        | to Localizzazione Definita | localizzazione"                                                                            |
|                                                 |                              | No data i                           | available in table   |                            | IOCalizzazione                                                                             |
|                                                 |                              |                                     |                      | NUOVA LOCALIZZAZIO         | INE DA REGISTRO IMPRESE NUOVA LOCALIZZAZIONE                                               |

|                                                                                                    |                                                  |                                                                      | w nome w sezone alou* w cerancazioni alua e visu             |
|----------------------------------------------------------------------------------------------------|--------------------------------------------------|----------------------------------------------------------------------|--------------------------------------------------------------|
|                                                                                                    | Identificativo Gestore*                          | Tipologia di Costo*                                                  |                                                              |
| Indicare l'id gestore", un codice a scelta del<br>Comune per identificare in modo univoco<br>ogni costo.<br>Selezionare la tipologia di costo ammessa e<br>l'importo ammesso per ogni tipologia di | ID_COSTO_1<br>Spesa Ammessa*<br>€ 1200<br>CHIUDI | Non individuabili secondo le definizioni di cui a vitari<br>CONFERMA | ZZAZIONE DA REGISTRO IMPRESE NUOVA LOCALIZZAZIONE            |
| costo e cliccare su "Conferma"                                                                                                    | No data                                          | Spess Ammessa<br>available in table                                  | Cliccare su "Nuovo costo" per<br>aggiungere il Costo ammesso |

| Identificativo Gestore*                            |           | Descrizione Componente*                                                              |                                                                                                    |            |                           |
|----------------------------------------------------|-----------|--------------------------------------------------------------------------------------|----------------------------------------------------------------------------------------------------|------------|---------------------------|
| ID_COMP_1                                          |           | Contributo per ristorare le imprese ese<br>dalla sospensione dei servizi e fino al t | er ristorare le imprese esercenti i servizi di trasporto scolastico delle perdite di fatturato subite, nel periodo intercorso<br>sione dei servizi e fino al termine dell'anno scolastico 2019/2020, a causa dell'emergenza epidemiologica da COVID-19 |            |                           |
| Tipo Procedura*                                    |           |                                                                                      |                                                                                                    |            |                           |
| De Minimis                                         |           |                                                                                      |                                                                                                    |            | ~                         |
| Regolamento*                                       |           |                                                                                      |                                                                                                    |            |                           |
| Reg. UE 1407/2013 de minimis generale              |           |                                                                                      |                                                                                                    |            | ~                         |
| Obiettivo*                                         |           |                                                                                      |                                                                                                    |            |                           |
| Rimedio a un grave turbamento dell'economia        |           |                                                                                      |                                                                                                    |            | *                         |
| Settore*                                           |           | SIEG                                                                                 |                                                                                                    |            |                           |
|                                                    |           | *                                                                                    |                                                                                                    |            | ~                         |
| Elenco attività*                                   |           |                                                                                      |                                                                                                    |            |                           |
| 49.31.00;                                          |           |                                                                                      | 0                                                                                                    | // SELEZIO | DNA ATTIVITĂ              |
| oggetto intermediano (AR. 16 e 21 keg UE 651/2014) |           | Entita Delegata (Art. 16 e 21 Keg UE 65 1/20                                         | 9)                                                                                                    |            |                           |
| Nuto Notificato                                    | Codice CE |                                                                                      | Cumulabilită*                                                                                                    |            |                           |
| ® No O Si                                          |           |                                                                                      | O No                                                                                                    | O Sì       |                           |
|                                                    |           |                                                                                      |                                                                                                    | Com        | npilare con le informazi  |
|                                                    |           |                                                                                      |                                                                                                    | relat      | ive alla componente di ai |
| imento                                             |           |                                                                                      |                                                                                                    | e a        | llo strumento di aiuto    |
| gestore*                                           |           | Tipo Strumento*                                                                      |                                                                                                    |            | ale su Convanua           |
| ID_STRUM_1                                         |           | Sovvenzione/Contributo in conto intere                                               | ssi - Contributo in c/esercizio                                                                                                    |            |                           |
| porto Nominale*                                    |           | Importo Agevolazione*                                                                |                                                                                                    |            |                           |
| € 1500                                             |           | € 1500                                                                               |                                                                                                    |            |                           |
|                                                    |           |                                                                                      |                                                                                                    |            |                           |

In caso di esito positivo la richiesta di registrazione passa nello stato "da confermare" e il campo COR (e se richiesto il CUP) viene valorizzato nella sezione "i Miei aiuti" in corrispondenza dell'id richiesta e dell'ID Gestore.

La registrazione di un Aiuto deve essere confermata entro 20 giorni dalla registrazione. Per la conferma l'utente Scrittore UG deve accedere alla sezione "Gli aiuti individuali" e poi su "I miei aiuti" su "Conferma" nella colonna "Operazioni".

| Þ                                                                                                    | Conferma/Annulla                                |                                                             | ₩ Home O Sectore aluti - O t                                                                                                    |
|----------------------------------------------------------------------------------------------------|-------------------------------------------------|-------------------------------------------------------------|----------------------------------------------------------------------------------------------------|
| Attenzione: In fase di conferma,<br>per gli aiuti de minimis la data di<br>Concessione non può essere<br>precedente (ma solo uguale o<br>successiva) alla data di<br>concessione prevista indicata in | Cor: 171224 Atto Concessione* Uata Concessione* | Link Atto Concessione                                       | Inserire i riferimenti all'atto di concessione e<br>la data effettiva di concessione.<br>Opzionalmente anche il link all'atto di<br>concessione e cliccare su "Conferma<br>Concessione" |
| fase di registrazione                                                                                                    | 24/03/2021                                      | ANNULLA CONCESSIONE CONFERMA CONCESS                        | Anno di concessione Utoma 20 gio                                                                                                    |
| Titolo Misura Id - Bando/Mis<br>Classica Id - Bando/Mis<br>Carl 24 settorito                                                                                                    | viðire 20 test. 24/03/202                       | CI CI CISUMANO PIETRO<br>1 CSMPTRESLOSFO61A CUSUMANO PIETRO | Top Cor Colum Cor Calegato                                                                                                    |